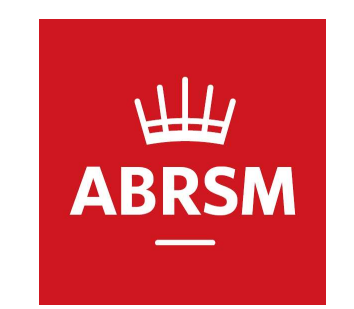

## ABRSM 理論検定受検手順

公益財団法人かけはし芸術文化振興財団 ABRSM JAPAN Centre 2024.04.03

概要

- この手順書はABRSM検定(理論検定Grade1~5)の受検方法を記載しています。
- 初めて受検される方は事前にオンラインアカウントを作成する必要があります。
   ※アカウント作成手順は以下の資料を参照してください
   <u>http://www.kakehashi-foundation.jp/pdf/account\_registration.pdf</u>
- アカウント作成後お申込み(エントリー)が必要です ※お申込み手順は以下の資料を参照してください [理論検定] <u>https://www.kakehashi-foundation.jp/pdf/theory\_application.pdf</u> [パフォーマンスグレード] https://www.kakehashi-foundation.jp/pdf/pg\_application.pdf

#### 注意事項

- ・不要なものは一切検定室には持ち込まないこと
- ・音楽関係の書籍・ピアノ・楽器類にはカバーをかけること
- ・検定開始時にメモに使用する白紙の両面をカメラに提示すること
- ・メモ用紙は終了時にカメラの前で破棄すること
- ・検定室に他の人(保護者・試験監督)がいる場合はその旨をカメラに向かって告げること
   (書面で提示しても可)

#### PhotoIDについて

#### ・免許証、パスポート等、写真付きの身分証がない場合は以下のテンプレートを使用して 事前に作成を行う

https://gb.abrsm.org/media/65748/candidate-identification-form-b-august-2020.pdf

| Appendix C<br>Candidate Identif         | fication Form for Online                   | Music Theory         |
|-----------------------------------------|--------------------------------------------|----------------------|
| exams                                   |                                            |                      |
| adult and by the candidate. Declaration | : I confirm that the photograph attached i | s a true likeness of |
|                                         | Responsible Adult<br>Name                  |                      |
| Please att                              | Relationship to candidate                  |                      |
| photogr<br>clearly she                  | aph<br>owing Date                          |                      |
| face                                    | Candidate name                             |                      |
|                                         | Candidate signature                        |                      |
|                                         |                                            |                      |

- ・左側の〇欄に受検者の写真を貼付する
- ・必要事項を記入する

| Responsible Adult Name    | 同席する大人の氏名 |
|---------------------------|-----------|
| Relationship to candidate | 受検者との関係   |
| Signature                 | 自筆サイン     |
| Date                      | 日付        |
| Candidate name            | 受検者氏名     |
| Candidate signature       | 受検者の自筆サイン |

#### BRSM

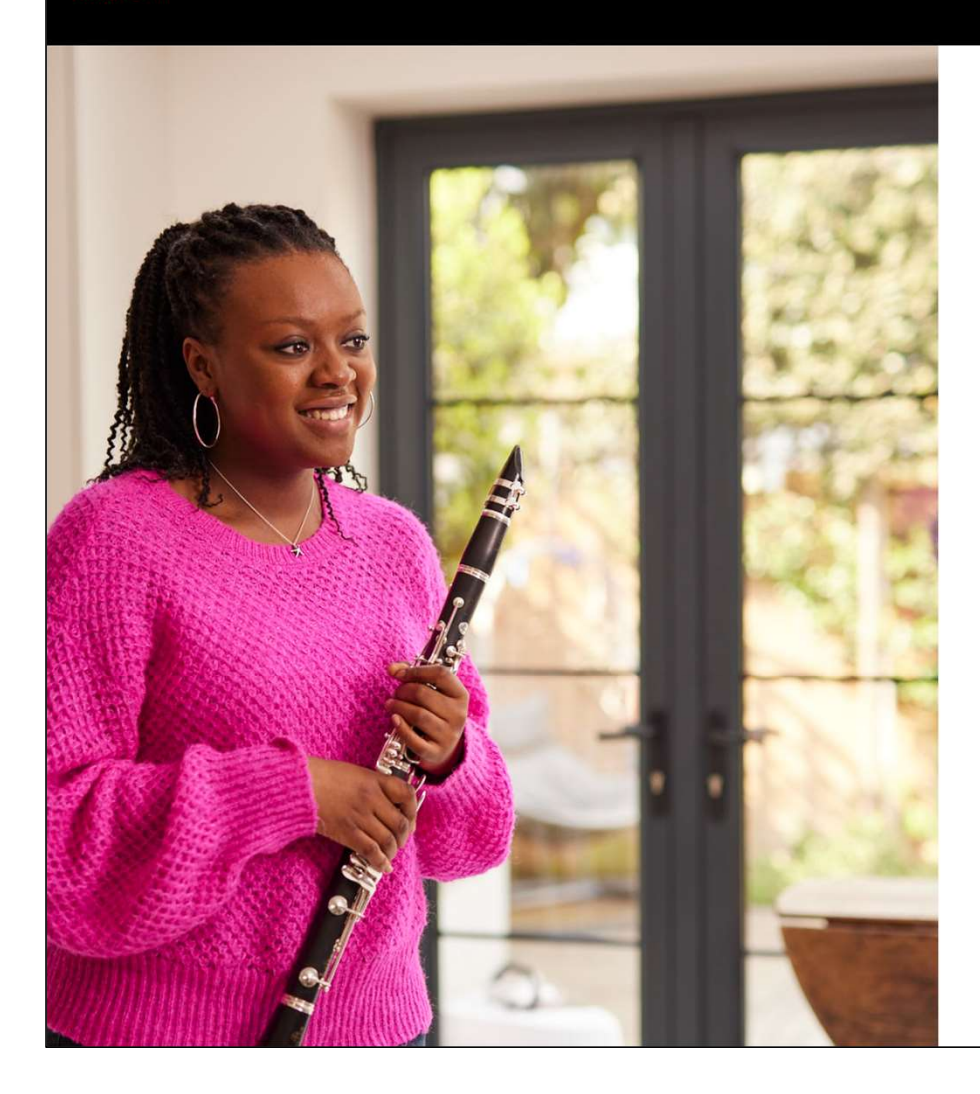

LOG IN New to ABRSM? <u>Register for an account</u>

Username \* Forgotten your username?

Username

Password \* Forgotten your password?

Password

Sign in

事前に登録した<mark>受検者のID</mark>でサインインする

![](_page_5_Picture_0.jpeg)

| ABRSM                                              | DUBLIC VENUE<br>EXAMS           | & DIGITAL             | PRIVATE<br>VISIT             | L SU<br>RECOF          | JBMIT<br>RDINGS     | TA<br>Co                                     | KAMURA FUMIO                                  | ? HELP 🗸      | 😢 SELE   | CT LA | NGUAG        | E▼       |   |
|----------------------------------------------------|---------------------------------|-----------------------|------------------------------|------------------------|---------------------|----------------------------------------------|-----------------------------------------------|---------------|----------|-------|--------------|----------|---|
| Dashboard $\rightarrow$ Booking reference : JP0000 | 1924                            |                       |                              |                        |                     |                                              |                                               |               |          | < Ba  | ack to the d | ashboard |   |
| <ul> <li>Candidates taking Online</li> </ul>       | Music Theory exams will be able | to take their exam at | any point within th          | his time period ar     | id will only be     | able to take th                              | e exam once.                                  |               |          |       |              |          |   |
| Booking details (Jl                                | P00001924)                      |                       |                              |                        |                     |                                              |                                               |               |          |       |              |          |   |
| Online Music Theo                                  | ry                              |                       |                              |                        |                     |                                              |                                               | Sort by:      | Sort by: |       |              | •        |   |
| Available from                                     | Available to                    | First name            | Family name                  | Contact ID             | Grade               | Region                                       |                                               |               |          |       |              |          |   |
| 01:26pm 03 April 2024                              | 11:59pm 01 May 2024             | TAKAMURA              | FUMIO                        | 006RR811               | Grade 2             | Japan                                        | Start Music T                                 | Theory Exam 🗗 |          | ø     | Û            |          |   |
|                                                    |                                 |                       |                              | « 1 »                  |                     |                                              |                                               |               |          |       |              |          |   |
|                                                    |                                 | 「Sta<br>・お<br>(Ava    | rt Musi<br>申込みか<br>ailable f | c Thec<br>いら約3<br>romを | ry Ex<br>時間後<br>ご確認 | am」 <sup>;</sup><br>をから <sup>え</sup><br>忍くだう | をクリッ <sup>-</sup><br>利用可能 <sup>-</sup><br>さい) | ク<br>です       |          |       |              |          |   |
|                                                    |                                 |                       |                              |                        |                     |                                              |                                               |               |          |       |              |          |   |
|                                                    |                                 |                       |                              |                        |                     |                                              |                                               |               |          |       |              |          |   |
|                                                    |                                 |                       |                              |                        |                     |                                              |                                               |               |          |       |              |          |   |
|                                                    |                                 |                       |                              |                        |                     |                                              |                                               |               |          |       |              |          |   |
|                                                    |                                 |                       |                              |                        |                     |                                              |                                               |               |          |       |              |          |   |
|                                                    |                                 |                       |                              |                        |                     |                                              |                                               |               |          |       |              |          | 2 |

|     | ABRSM                          | E<br>DASHBOARD         | H PUBLIC V<br>EX    | ENUE & DIGITAL<br>KAMS                          | PRIVATE<br>VISIT                             | 🏝 SU<br>RECORI                           | BMIT<br>DINGS                  | Contact ID:0                                          | A FUMIO    | ? HELP 🔻    | 😧 SELE   | CT LANG  | GUAGE 🗸        |   |
|-----|--------------------------------|------------------------|---------------------|-------------------------------------------------|----------------------------------------------|------------------------------------------|--------------------------------|-------------------------------------------------------|------------|-------------|----------|----------|----------------|---|
|     | Dashboard → Booking r          | reference : JP00001924 |                     |                                                 |                                              |                                          |                                |                                                       |            |             |          | < Back t | o the dashboar | d |
|     | <ul> <li>Candidates</li> </ul> | taking Online Music    | Theory exams will b | e able to take their exam                       | at any point within th                       | nis time period and                      | d will only be                 | able to take the exam o                               | nce.       |             |          |          |                |   |
|     | Booking de                     | etails (JPOO           | 001924)             |                                                 |                                              |                                          |                                |                                                       |            |             |          |          |                |   |
|     | Online Mus                     | sic Theory             |                     |                                                 |                                              |                                          |                                |                                                       |            | Sort by:    | Sort by: |          | •              |   |
|     | Available                      | e from                 | Available to        | First name                                      | Family name                                  | Contact ID                               | Grade                          | Region                                                | _          |             |          |          |                |   |
|     | 01:26pm 03                     | April 2024             | 1:59pm 01 May 20.   | Are you sure?                                   |                                              |                                          |                                |                                                       | X Music Th | eory Exam 🗗 |          | ø 1      | <b></b> t      |   |
|     |                                |                        |                     | Do not choose 'Launch<br>carried out once. Once | exam' below unless y<br>you confirm and choo | you are ready to st<br>ose 'Launch exam' | art the exam<br>' the exam wil | as this action can only<br>Il be available for 3 hour | be<br>s.   |             |          |          |                |   |
|     |                                |                        |                     |                                                 |                                              |                                          | Clo                            | se Launch exan                                        |            |             |          |          |                |   |
|     |                                |                        |                     |                                                 |                                              |                                          |                                |                                                       |            |             |          |          |                |   |
| 注意】 |                                |                        |                     |                                                 |                                              |                                          |                                |                                                       |            |             |          |          |                |   |

- ・ボタンを押してから3時間以内に以降の手順(セットアップと試験)を終了させる必要があります
- ・試験の準備ができていない場合はボタンを押さないこと
- ・準備ができていれば「Launch exam」をクリック
- ・「Launch exam」クリック後はキャンセルできません
- ・以前受検したことがある方も必ずここから開始すること

| ABRSM DA                              | III<br>Ashboard  | DUBLIC VENUE 8<br>EXAMS     | & DIGITAL          | PRIVATE<br>VISIT      | 🏦 SU<br>RECOR      | JBMIT<br>DINGS | TAK<br>Cont      | CAMURA FUMIO     | ? HELP ▼     | SELECT   | LANGUAG         | E▼       |
|---------------------------------------|------------------|-----------------------------|--------------------|-----------------------|--------------------|----------------|------------------|------------------|--------------|----------|-----------------|----------|
| Dashboard → Booking referer           | nce : JP00001924 |                             |                    |                       |                    |                |                  |                  |              |          | < Back to the d | ashboard |
| <ul> <li>Candidates taking</li> </ul> | ng Online Music  | Theory exams will be able t | to take their exam | at any point within t | his time period an | d will only be | able to take the | exam once.       |              |          |                 |          |
| Booking deta                          | ails (JPOO       | 001924)                     |                    |                       |                    |                |                  |                  |              |          |                 |          |
| Online Music                          | Theory           |                             |                    |                       |                    |                |                  |                  | Sort by:     | Sort by: |                 | •        |
| Available fro                         | m                | Available to                | First name         | Family name           | Contact ID         | Grade          | Region           | Start Music      | Theory Exam  |          |                 |          |
| 01:26pm 03 April                      | 1 2024 1         | 1:59pm 01 May 2024          |                    |                       |                    |                | :                | X Start Music Th | neory Exam 🗗 |          | Û               |          |
|                                       |                  |                             | Please select th   | e operating system o  | of the device on w | hich you will  | take the exam    |                  |              |          |                 |          |
|                                       |                  |                             |                    | mac                   | OS Window          | ws             |                  |                  |              |          |                 |          |
|                                       |                  |                             | 自                  | 身の環境                  | 意に合わ               | せて             | 選択               |                  |              |          |                 |          |
|                                       |                  |                             |                    |                       |                    |                |                  |                  |              |          |                 |          |
|                                       |                  |                             |                    |                       |                    |                |                  |                  |              |          |                 |          |
|                                       |                  |                             |                    |                       |                    |                |                  |                  |              |          |                 |          |

| psi                                                                                                    | 最近のダウンロード履歴<br>PSI-<br>SecureBrowserSetup_pd_Y<br>S2KC29V3Z3C3GW-01HTH<br>GMQ6KV9PNEJE.exe<br>184 MB・完了 | (F9DJ)52BGNUK<br>16WXHD4CQ3 |  |
|----------------------------------------------------------------------------------------------------|----------------------------------------------------------------------------------------------------|-----------------------------|--|
| Your download should begin automatically<br>Is it taking longer than expected?<br>Additional download options |                                                                                                    |                             |  |

![](_page_9_Picture_1.jpeg)

#### 検定用のソフトウェアがダウンロードされますので 完了後に実行する

※自動でダウンロードが始まらない場合は「Additional download options」をクリックし、環 境に合わせたDownloadボタンをクリックする

![](_page_10_Picture_0.jpeg)

![](_page_11_Figure_0.jpeg)

![](_page_12_Figure_0.jpeg)

![](_page_13_Figure_0.jpeg)

| <b>ご言語選択(オプション)</b><br>どうぞ PSI Bridge Secure Browser ユーザーインターフェイス にとってあなたの望ましい言<br>語を確認してください。購入時に設定されていた表示を受け入れるか下記の選択メニューを<br>使用してその言語を変更することができる。<br><u>警告</u> !<br>この画像の言語を一旦選択すると、その言語はテストセッションに至る所で PSI Bridge<br>Secure Browser。 |
|----------------------------------------------------------------------------------------------------|
| この画像の言語を一旦選択すると、その言語はテストセッションに至る所で PSI Bridge Secure Browser ユーザー インターフェイス にとってあなたの望ましい言語を確認してください。購入時に設定されていた表示を受け入れるか下記の選択メニューを使用してその言語を変更することができる。                                                                                   |
| どうぞ PSI Bridge Secure Browser ユーザー インターフェイス にとってあなたの望ましい言<br>語を確認してください。購入時に設定されていた表示を受け入れるか下記の選択メニューを<br>使用してその言語を変更することができる。<br>警告!<br>この画像の言語を一旦選択すると、その言語はテストセッションに至る所で PSI Bridge<br>Secure Browser。                               |
| 警告!<br>この画像の言語を一旦選択すると、その言語はテストセッションに至る所で PSI Bridge<br>Secure Browser。                                                                                                    |
| この画像の言語を一旦選択すると、その言語はテストセッションに至る所で PSI Bridge<br>Secure Browser。                                                                                                    |
|                                                                                                    |
| これは、必ずしも記帳時に選ばれるテストコンテンツの言語ではない。                                                                                                    |
| 日本語・                                                                                                    |
| 続ける                                                                                                    |
| 言語選択後、「続ける」をクリック                                                                                                    |

#### psi BRIDGE カメラとマイクを選択してください ロコカメラ カメラの説明 一つ選択する Surface Camera Front (045e:0990) $\bigcirc$ **OBS** Virtual Camera **⊉ マイクロフォン** 一つ選択する マイクの説明 マイクレベル Headset Microphone (Oculus Virtual Audio Device) マイク配列 (2- Realtek High Definition Audio(SST)) 続ける 終了 使用するカメラ・マイクを選択し、「続ける」をクリック

![](_page_16_Picture_0.jpeg)

![](_page_17_Picture_0.jpeg)

![](_page_18_Picture_0.jpeg)

プライバシーポリシーの表示
 内容を確認後、「同意します」をクリック

○注意事項の表示

内容確認後、「同意します」をクリック

○身分証登録画面の表示

画面に従って写真付き身分証のスキャンを行う ※PCのカメラもしくはスマートフォンで行う(画面QR読込) ※身分証がない場合は、事前にPhotolDを作成しておくこと

○ルームスキャン画面が表示されます画面にしたがって回転して部屋の壁4面を撮影する

〇床から天井のスキャン

画面にしたがって床から天井までを撮影する

○受検者のスキャン 画面にしたがって受検者を撮影する

〇机の表面のスキャン 画面にしたがって机を撮影する(何も置いていないこと)

○受検者の撮影

画面にしたがって顔写真を撮影

○フォトレビュー

身分証・顔写真の確認を行う

![](_page_20_Figure_0.jpeg)

情報を確認し、「Start」をクリック

| File View                                                                                                    | - Contact Shortcut Keys                             | 〇指示事項を確認する<br>(内容は次ページ参照)                |
|----------------------------------------------------------------------------------------------------|-----------------------------------------------------|------------------------------------------|
| ABRSM Prev Next                                                                                                    | Change Style X End Test                             | ○使用する <b>メモ用紙の両面</b> をカメラに<br>かざす        |
| Instructions:  Ensure the camera is not covered and that you are visible Ensure the Responsible Adult, if present, is aware the exam has started and therefore must not You must not use any unauthorised material in the exam If sitting with other candidates, state "I am sitting with other candidates and the Responsible Adult, Show all pieces of rough paper to the camera to confirm they are blank | it communicate with you until the exam has finished | ○<br>○<br>複数の受検者が同室にいる場合は<br>その旨をマイクで伝える |
| There are seven sections in this paper     The total mark is 75      Advice:      Deed each must be confirth, before attemption it                                                                                                    | R                                                   | ※または参考資料(P29)のメモをカ<br>メラにかざす             |
| Read each question carefully before attempting it     Try to answer every question     Check your answers if you have time at the end Terminology:                                                                                                    | ,,, _                                               | 〇以降は画面に従って検定を実施して<br>下さい                 |

#### 指示事項

- ・常に受検者がカメラに写っていること
- ・検定実施中は受検者と会話はできません
- ・不要なものは一切持ち込まないこと
- ・複数の受検者がいる場合、監督者が同席している場合はその旨をカメラに向けて申告すること
- ・白紙のメモ用紙をカメラに向けてかざすこと

#### 説明

- ・各グレードのセクション数が表示されます
- ・全部で75問あります

#### 注意事項

- ・次に進む前に問題をよく注意してみること
- ・すべての問題に回答すること
- ・回答をよく読み返すこと

![](_page_23_Picture_0.jpeg)

○検定中は左記のようにカメラに写っている必要があります○顔がしっかり映る明るい部屋で実施してください

〇トイレ休憩は1度だけ認められています ※離席前に後述のメモをカメラにかざしてください

〇終了時は「End Test」をクリックする前にカメラの前で使用したメモ用紙を破って廃棄してください

○結果は後日オンラインで確認できます ※その場では点数は確認できません。

#### 参考資料(画面説明)

![](_page_24_Figure_1.jpeg)

### 参考資料(画面説明)

| サポート問い<br>合わせ先<br>閉じる | Contact Support(サポート問合せ先)ボタンはトラブルの際PSIサポートに連絡できます(英語のみ)<br>検定内容については回答できません。<br>[閉じる]のボタンで、検定が全て終了となりますので、途中で押さないようにご注意下さい。 |
|-----------------------|----------------------------------------------------------------------------------------------------|
| -<br>+<br>100%        | プラスマイナスボタンで最大200%まで表示を変更できます。現在の数値は下部に表示されます。                                                                               |
| Change Style          | 右上のコーナーのボタン: Change Styleは背景色変更の場合使用<br>End Testは検定終了<br>赤色で残り時間が表示されます。                                                    |

# A toilet break

参考資料(お手洗いに行く場合はカメラにかざしてください)

## I'm sitting with other candidates

# and the Responsible Adult is present.

参考資料(複数の受検者で集合受検する場合、開始時にカメラにかざしてください)